# **VCE Profile Instructions**

#### Website - www.dwctraining.com

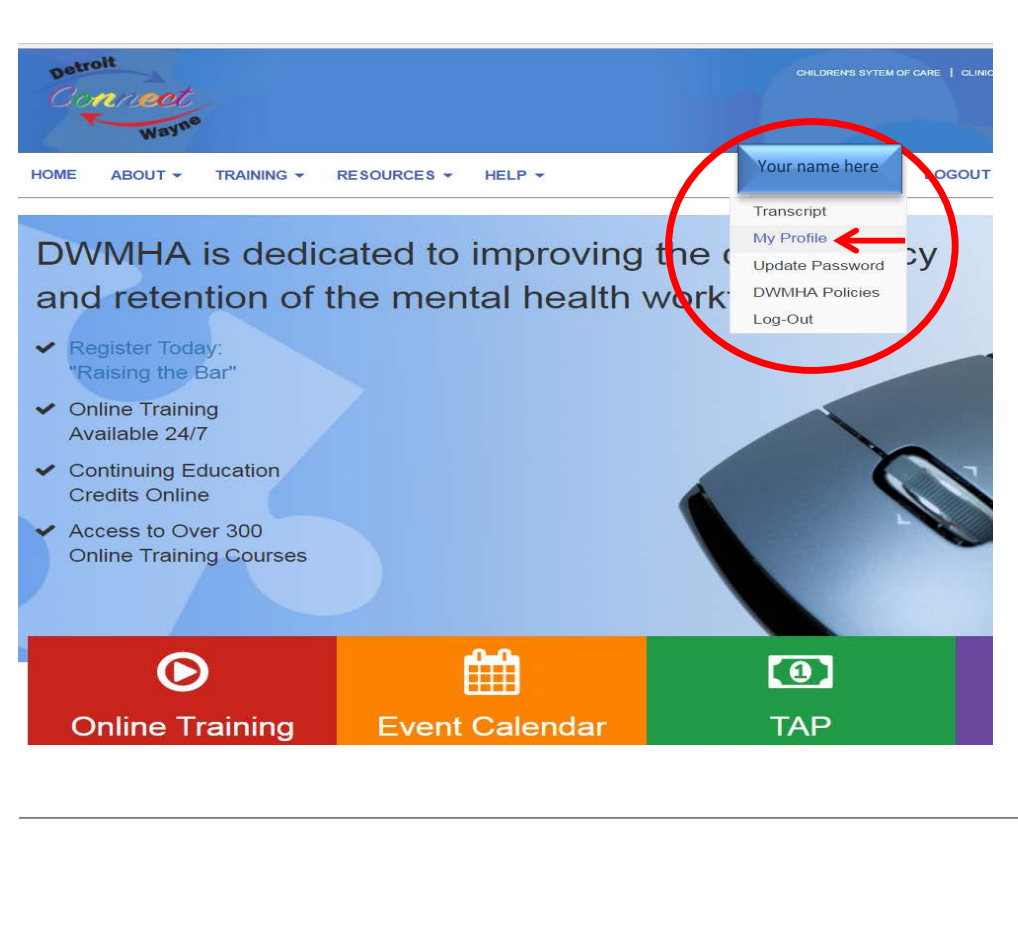

## <u>Step 1</u>

A) After you log in, click the drop down on your name and select "My Profile"

\*\*That will then bring you to a page for you to fill out your information

#### **My Profile**

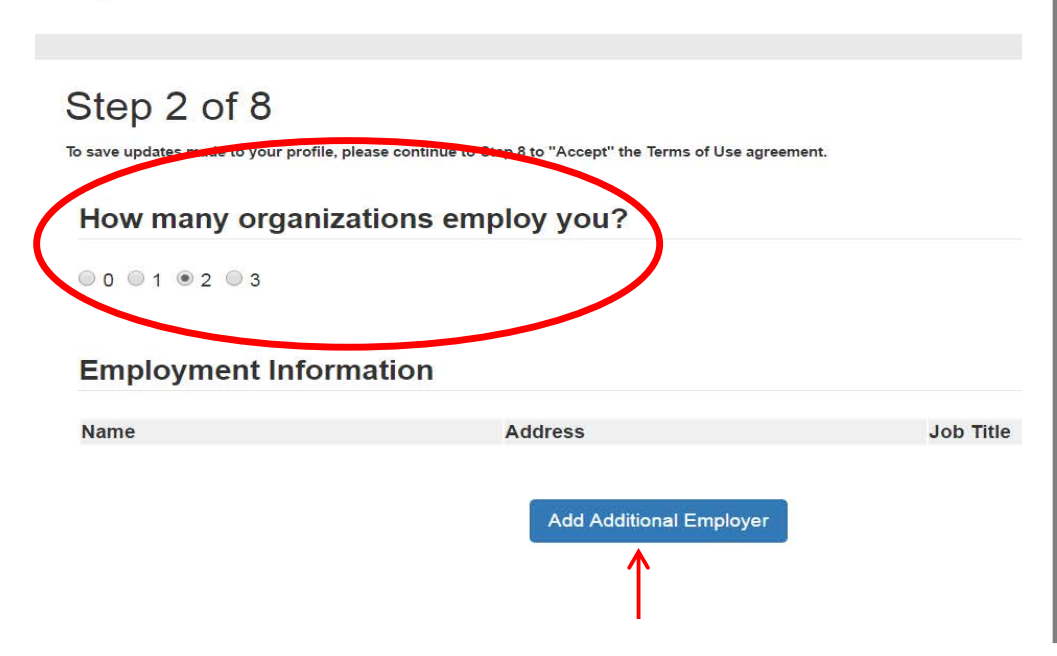

## Step 2

B) Select the amount of employers you work for
(1, 2 or 3) then select
"Add Additional
Employer"

#### **Employment Information**

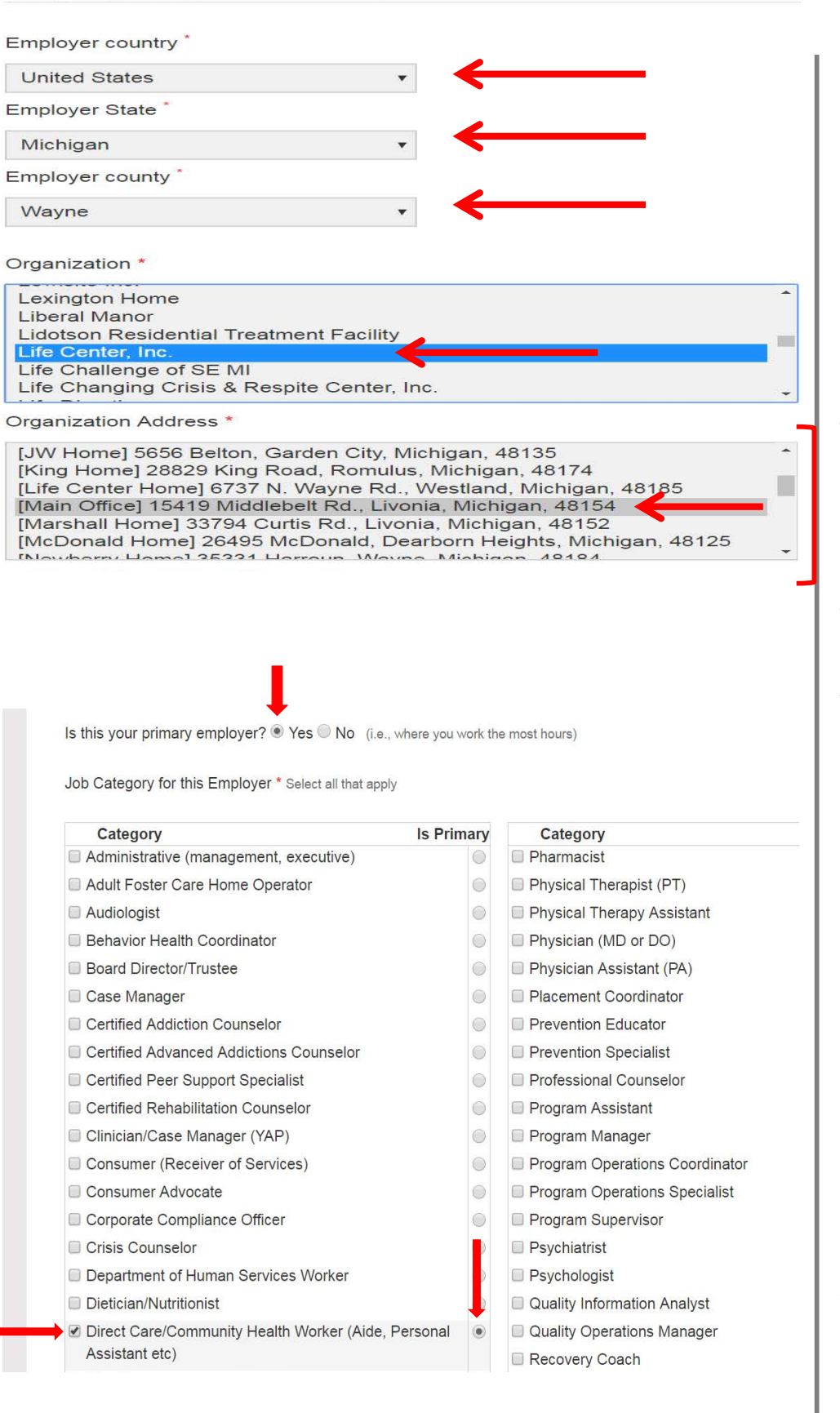

# <u>Step 2</u> (Continued)

**C)** Fill in the information as shown on the image to the left

\*\*If you know the name of the home you will be working at, you can search and select it here. If you aren't sure or can't find the home name, simply select "Main Office" as shown

**D)** Select the option of "**Primary Employer**" if you work the most hours with Life Center

E) The job category you will select will be "Direct Care/Community Health Worker".

F) Select "Is Primary" on the right side

#### Step 3 of 8

To save updates made to your profile, please continue to Step 8 to "Accept" the Terms of Use agreement.

Service Type \* (You must check at least one)

- Administration
- Assertive Community Treatment (ACT)
- Autism Services/Applied Behavioral Analysis
- Behavioral Healthcare Group/Private Practice
- Case Coordination
- Case Management
- Child Mental Health Professional (CMHP)
- Clubhouse/Psychosocial Rehabilitation
- Co-Occurring Treatment
- Community Employment Services
- Community Living Services (CLS)

- Medication Assisted Mental Health Individual & Gr Therapy
- Nursing/Private Duty Nursing
- Occupational Therapy
- Opioid/Methadone Treatment Program
- Parent Management Training-Oregon (PMTO)
- Peer Support Specialist
- PeerDirected/Consumer-Peer Recovery Support
- Permanent Supportive Housing
- Physical Therapy
- Prevention Services

## Step 3

G) The Service Type you
will select will be
"Community Living
Services"

### **My Profile**

#### Step 4 of 8

To save updates made to your profile, please continue to Step 8 to "Accept" the Terms of Use agreement.

Population Served \* (You must check at least one) Name Is Primary Not Applicable Dual Eligibles  $\bigcirc$ Early Childhood 0 I/DD Adult ۲ I/DD Child Juvenile Justice  $\bigcirc$ MI Adult  $\bigcirc$ MI Child

## Step 4

H) The PopulationServed you will select willbe "I/DD Adult"

I) Select "Is Primary" on the right side

#### **My Profile**

#### Step 5 of 8

To save updates made to your profile, please continue to Step 8 to "Accept" the Terms of Use agreement.

Previous Step

Next Step

Do you have a Professional License Number? \*

| Yes | ۲ | No |
|-----|---|----|
|     | ▲ |    |
|     |   |    |
|     |   |    |

| tep 6 of 8                                                                                                    |                                                      |  |
|----------------------------------------------------------------------------------------------------|------------------------------------------------------|--|
| ave updates made to your profile, please contin                                                                                                    | ue to Step 8 to "Accept" the Terms of Use agreement. |  |
|                                                                                                    |                                                      |  |
| Certificates & Certification                                                                                                    | S (Crieck all that apply)                            |  |
|                                                                                                    |                                                      |  |
|                                                                                                    |                                                      |  |
| Addictions Counselors                                                                                                    |                                                      |  |
| Addictions Counselors     Infant Mental Health Specialists                                                                                                    |                                                      |  |
| Addictions Counselors     Infant Mental Health Specialists     MDHHS Credentials                                                                                          |                                                      |  |
| Addictions Counselors     Intant Mental Health Specialists     MDHHS Credentials     Miscellaneous                                                                        |                                                      |  |
| Addictions Counselors     Infant Mental Health Specialists     MDHHS Credentials     Miscellaneous     Nursing Assistant                                                  |                                                      |  |
| Addictions Counselors     Infant Mental Health Specialists     MDHHS Credentials     Miscellaneous     Nursing Assistant     Supervision                                  |                                                      |  |
| Addictions Counselors     Infant Mental Health Specialists     MDHHS Credentials     Miscellaneous     Nursing Assistant     Supervision     Training Program Certificate |                                                      |  |

Step 7 of 8 dates made to your profile, please continue to Step 8 to "Accept" the Terms of Use agree Any special requests to enable your participation in VCE events? (Check all that apply) **Dietary Restrictions** Gluten Intolerant Kosher Meal Lactose Intolerant Peanut Allergy Shellfish Allergy C Vegan Meal Vegetarian Meal Special Accommodations Disabled (with caretaker accompaniment) Hearing Impairment (Need Sign Language Interpreter) E Vision Impairment Vision Impairment (with seeing-eye dog) C Wheelchair Accessibility Other Other? Please specify: Previous Step Next Step

## Step 5

J) You will select "No" for Professional License Number

## Steps 6 & 7

**K)** These are where you can select any Certificates you would like to enter or personal preferences you'd like to enter

\*\*You do not have to select
anything. Click "Next Step" to
proceed

#### Step 8 of 8

To save updates made to your profile, please continue to "Accept" the Terms of Use agreement.

#### \* Required Fi

**Contractual Agreement** 

| This site may ask you to provide or<br>professional license employer wo | ontact and identifiable information including, but not limited to, name, email address,<br>rk address, job title, and credentials for the purposes of site membership, event |
|-------------------------------------------------------------------------|----------------------------------------------------------------------------------------------------|
| registration, obtaining continuing e                                    | ducation credits, tracking, evaluation, providing a service you request, or otherwise. In the debug, but and limited to this information may be shored with exercising       |
| institutions, your employer, your M                                     | CPN provider, your PIHP or evaluation partners of The Virtual Center of Excellence.                                                                                          |
| Your information will not, under an<br>harm in any way.                 | y circumstances, be sold, or be used for any circumstances that intend to cause you                                                                                          |
| This site may also share training a                                     | nd test results with accrediting institutions, your employer, your MCPN provider, your                                                                                       |
| NUID or avaluation partness of the                                      | Metual Contar of Eurollance Endered Jaw anasitically 20 HOCA 1222a may prohibit up                                                                                           |
|                                                                         |                                                                                                    |
| I "ACCEPT" the Terms of Use                                             |                                                                                                    |
| I "ACCEPT" the Terms of Use                                             |                                                                                                    |
| I "ACCEPT" the Terms of Use                                             |                                                                                                    |
| I "ACCEPT" the Terms of Use                                             | Previous Step Save Profile                                                                                                    |
| I "ACCEPT" the Terms of Use                                             | Previous Step Save Profile                                                                                                    |
| I "ACCEPT" the Terms of Use                                             | Previous Step Save Profile                                                                                                    |

L) When finished
reading through the
Agreement, check the box
"I Accept the Terms of
Use"

Step 8

**M)** Click **"Save Profile"** and you are finished!

If you have any questions, please call the Life Center Office at (734) 261-1094